Here's what you should see.

Activity I – changing formatting before typing

| Step 1  | Type the word stop                                           | stop |
|---------|--------------------------------------------------------------|------|
|         | Press enter                                                  |      |
| Step 2  | Change the size to 16 then type the word again               | stop |
|         | Press enter                                                  | 5000 |
| Step 3  | Change the size to 20 then type the word again               | ston |
|         | Press enter                                                  | stop |
| Step 4  | Change the font to Blue Highway then type the word again     | stop |
|         | Press enter                                                  |      |
| Step 5  | Change the font to Impact then type the word again           | eton |
|         | Press enter                                                  | ərnh |
| Step 6  | Change the color to green then type the word again           | eton |
|         | Press enter                                                  | əroh |
| Step 7  | Change the color to blue then type the word again            | eton |
|         | Press enter                                                  | σιομ |
| Step 8  | Change the color to red then type the word again             | eton |
|         | Press enter                                                  | ərnh |
| Step 9  | Change the color to black then type the word again           | eton |
|         | Press enter                                                  | ərnh |
| Step 10 | Change the font to Calibri then type the word again          | ston |
|         | Press enter                                                  | stop |
| Step 11 | Change the size to 11 then type the word again               | stop |
|         | Press enter                                                  |      |
|         | What do you notice about the word at the top compared to the |      |
|         | word at the bottom?                                          |      |

| Activity II – c | hanging formatting after typing                                               | Here's what you should see. |
|-----------------|-------------------------------------------------------------------------------|-----------------------------|
| Step 1          | Type the sentence I like dogs.                                                | I like dogs.                |
| Step 2          | Select the sentence. Change the sentence to the color red and size 14.        | I like dogs.                |
| Step 3          | Double click on dogs. Change dogs to the color purple.                        | I like dogs.                |
| Step 4          | Select the sentence. Change the sentence to size 20.                          | I like dogs.                |
| Step 5          | Double click on like. Change like to the color blue.                          | I like dogs.                |
| Step 6          | Select the sentence. Change the font to Boopee.                               | I like dogs.                |
|                 | Did you follow the directions? Does your sentence look like th one in step 6? | e                           |